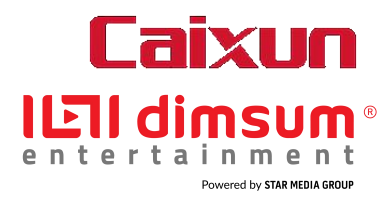

- 1. How to sign up Dimsum Account and active your 30 days VIP subscription?
- 2. How to download Dimsum App on Caixun Android Smart TV?
- 3. How to Pair your Dimsum account to Caixun Android Smart TV?

## 1. How to sign up Dimsum Account and active your 30 days subscription?

#### 1. How to sign up Dimsum Account and active your 30 days subscription?

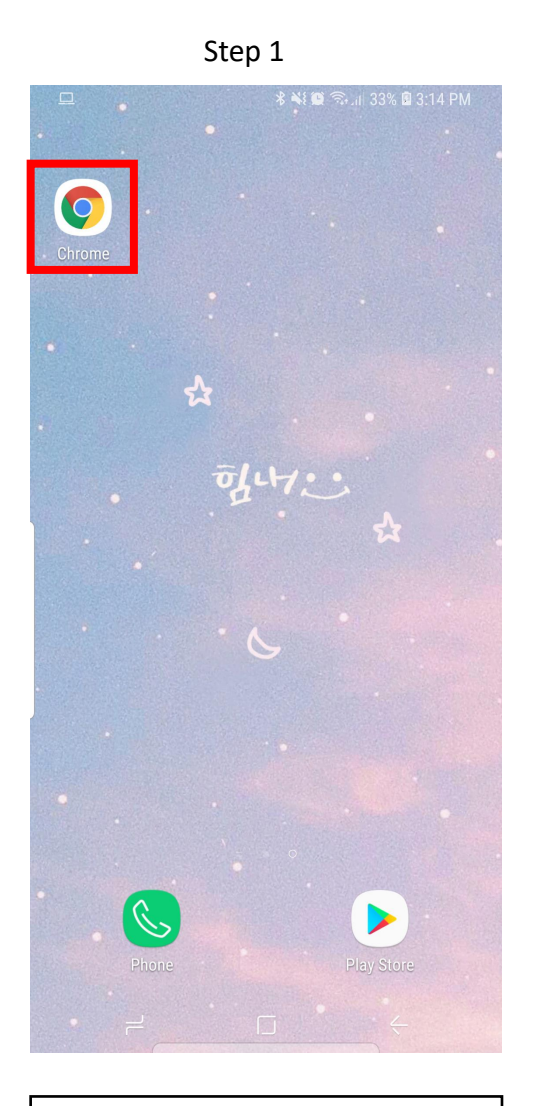

Go to your mobile browser.

|               | 14                                                            |                                                                                  | ••••       | *   | × 0 | _<br>الد | 98% 🔳 | 1:09 | PM                  |
|---------------|---------------------------------------------------------------|----------------------------------------------------------------------------------|------------|-----|-----|----------|-------|------|---------------------|
| www.dimsum.my |                                                               |                                                                                  |            |     |     |          |       |      |                     |
| IEII          | Watch the Best of Asian Entertainment on dimsum www.dimsum.my |                                                                                  |            |     |     |          |       |      |                     |
| Q             | www.dimsum.my                                                 |                                                                                  |            |     |     |          |       |      |                     |
| Q             | www.dimsum.my <b>promo code</b>                               |                                                                                  |            |     |     |          |       |      |                     |
| IEII          | Watch<br>www.dir                                              | Watch the Best of Asian Entertainment on dimsum www.dimsum.my/welcome/my?lang=en |            |     |     |          |       |      |                     |
|               |                                                               |                                                                                  |            |     |     |          |       |      |                     |
|               |                                                               |                                                                                  |            |     |     |          |       |      |                     |
|               |                                                               |                                                                                  |            |     |     |          |       |      |                     |
| $\odot$       |                                                               | Ż                                                                                | Ļ          | Ē   | ]   | ලා       |       | T    | $\sim$              |
| 1             | 2                                                             | 3                                                                                | 4 5        | 5 6 | 5   | 7        | 8     | 9    | 0                   |
| q             | w                                                             | е                                                                                | r t        | : ) | / [ | L        | i     | 0    | р                   |
| а             | a s                                                           | d                                                                                | f          | g   | h   | j        | k     |      |                     |
| Ŷ             | z                                                             | x                                                                                | с          | v   | b   | n        | m     |      | $\overline{\times}$ |
| !#1           | Ι,                                                            | /                                                                                | ∢ EN(US) ⊳ |     |     | •        | .com  |      | Go                  |
|               | _                                                             | J                                                                                |            |     |     |          |       |      | ( <u></u> )         |

Sten 2

Browse to: www.dimsum.my

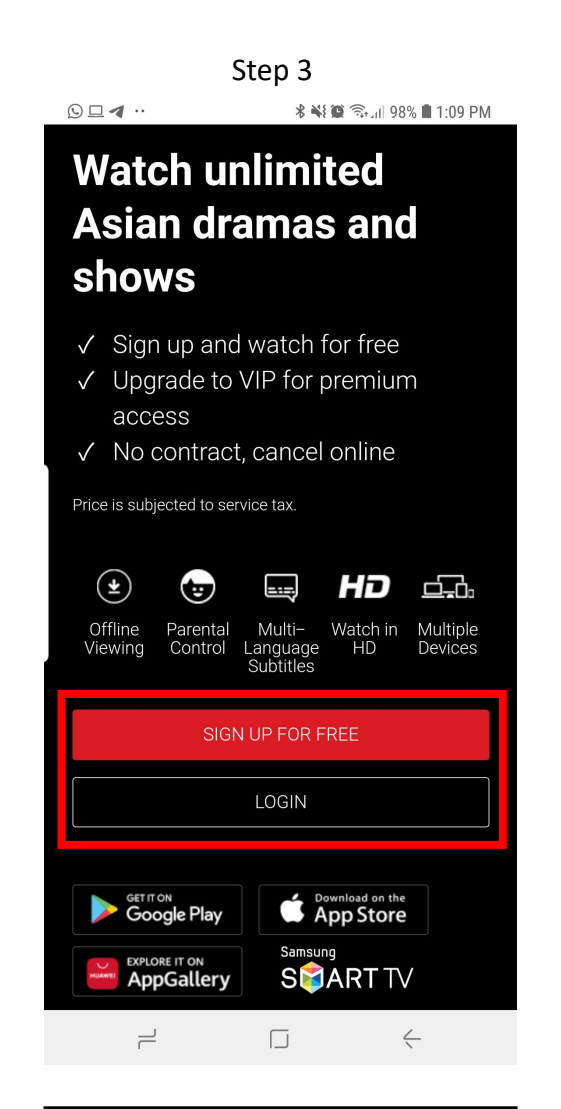

At Dimsum homepage, tap "Sign up for free". If you have existing account, you may log in.

| Step 4                                                                 |                  |  |  |  |  |  |  |  |  |  |
|------------------------------------------------------------------------|------------------|--|--|--|--|--|--|--|--|--|
| □ <b>■</b> 水 縦 籞 念 山 89% 會 2:03 PM                                     |                  |  |  |  |  |  |  |  |  |  |
| dimsum.my/r                                                            | register?lang=en |  |  |  |  |  |  |  |  |  |
| ← Register                                                             |                  |  |  |  |  |  |  |  |  |  |
| f Register with facebook                                               |                  |  |  |  |  |  |  |  |  |  |
| OR                                                                     |                  |  |  |  |  |  |  |  |  |  |
| Please fill in below:                                                  |                  |  |  |  |  |  |  |  |  |  |
| caixunmsia@gmail.com                                                   |                  |  |  |  |  |  |  |  |  |  |
|                                                                        |                  |  |  |  |  |  |  |  |  |  |
|                                                                        |                  |  |  |  |  |  |  |  |  |  |
| Caixun                                                                 | Malaysia         |  |  |  |  |  |  |  |  |  |
| Male                                                                   | Female           |  |  |  |  |  |  |  |  |  |
| Date of Birth                                                          | 17-01-1995       |  |  |  |  |  |  |  |  |  |
| I agree with dimsum entertainment's Terms of Use 🗹 and Privacy Policy. |                  |  |  |  |  |  |  |  |  |  |
| I agree to receive promotional messages from ✓<br>dimsum entertainment |                  |  |  |  |  |  |  |  |  |  |
| I'm not a robot                                                        |                  |  |  |  |  |  |  |  |  |  |
| Confirm                                                                |                  |  |  |  |  |  |  |  |  |  |
|                                                                        |                  |  |  |  |  |  |  |  |  |  |

Fill in your details and tap "confirm" to proceed.

#### 1. How to sign up Dimsum Account and active your 30 days subscription?

# Caixun

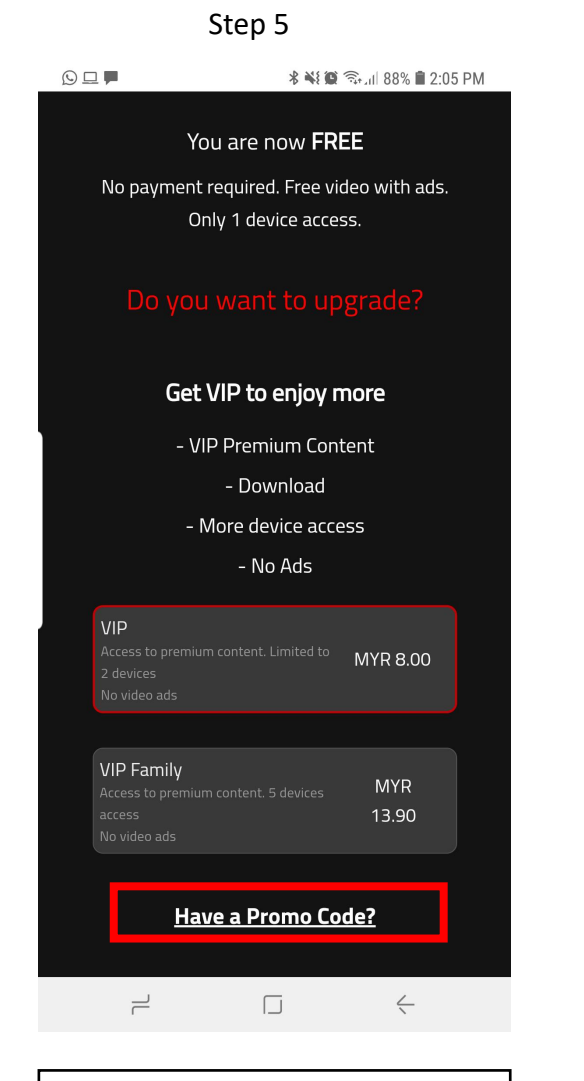

Tap "Have a Promo Code?"

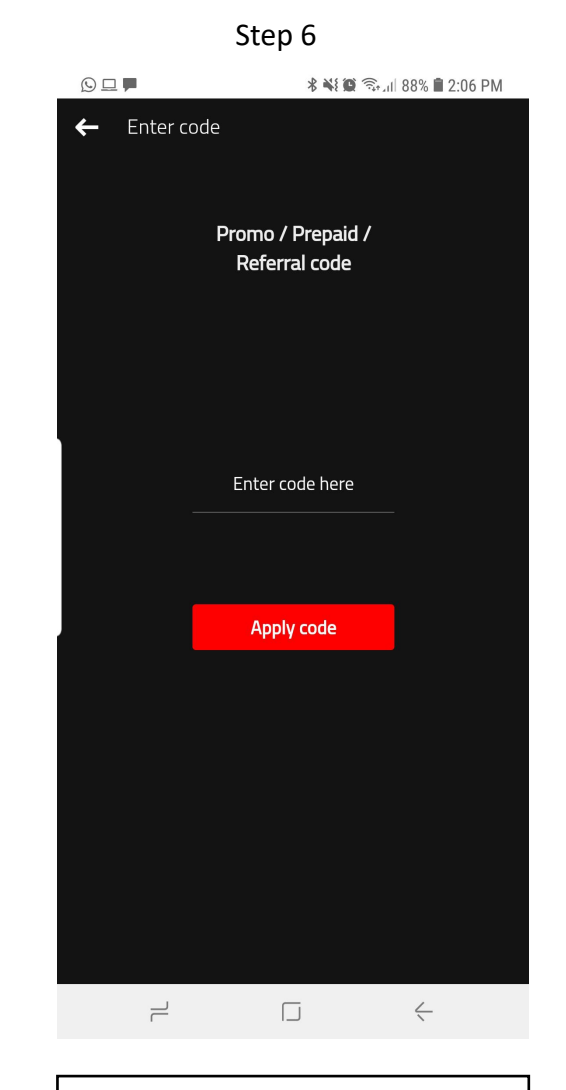

Key in the promo code you received from Caixun Malaysia.

Tap "Apply code".

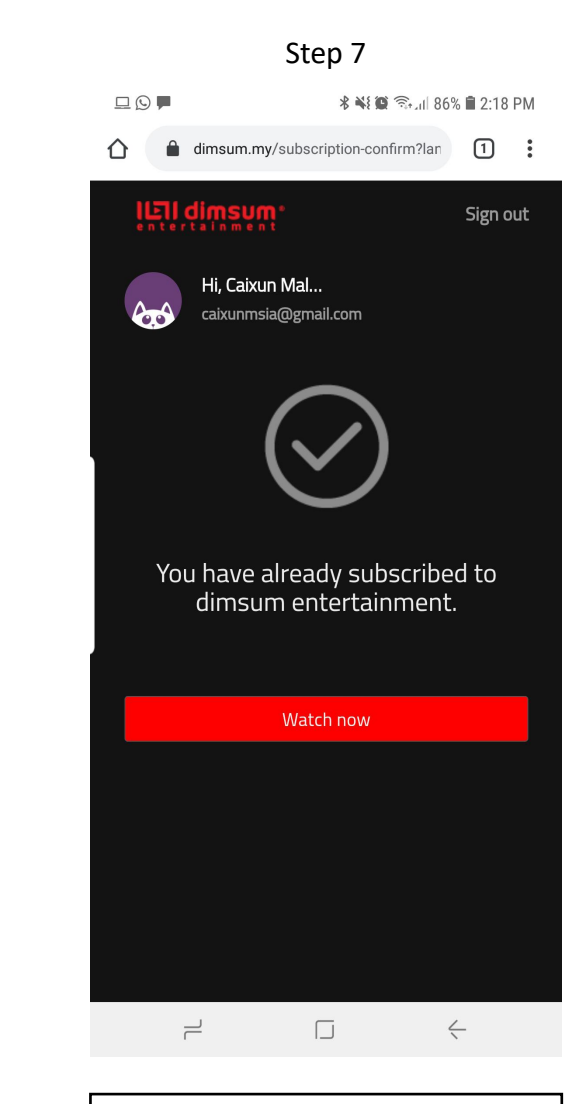

DONE! You may enjoy Dimsum VIP subscription for 30 days.

## 2. How to download Dimsum App on Caixun Android Smart TV?

## 2. How to download Dimsum App on Caixun Android Smart TV?

Go to your Caixun Android Smart TV

1

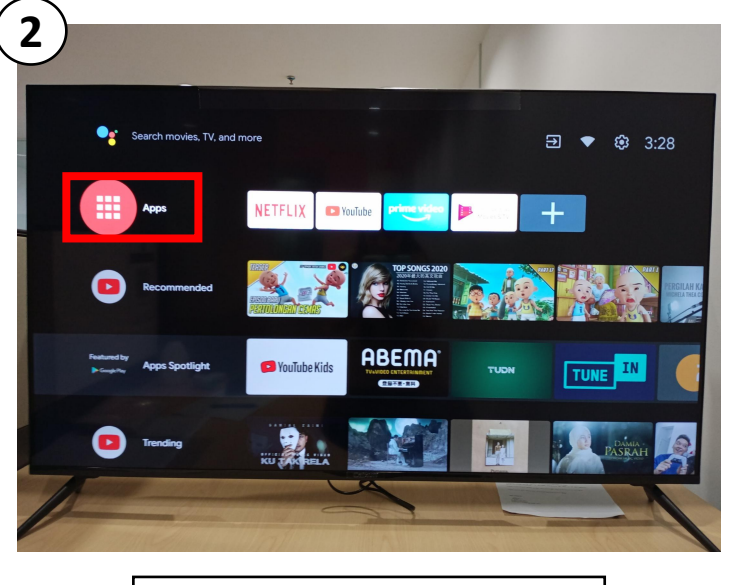

 Browse to Caixun Android Smart TV homepage.
Tap "Apps".

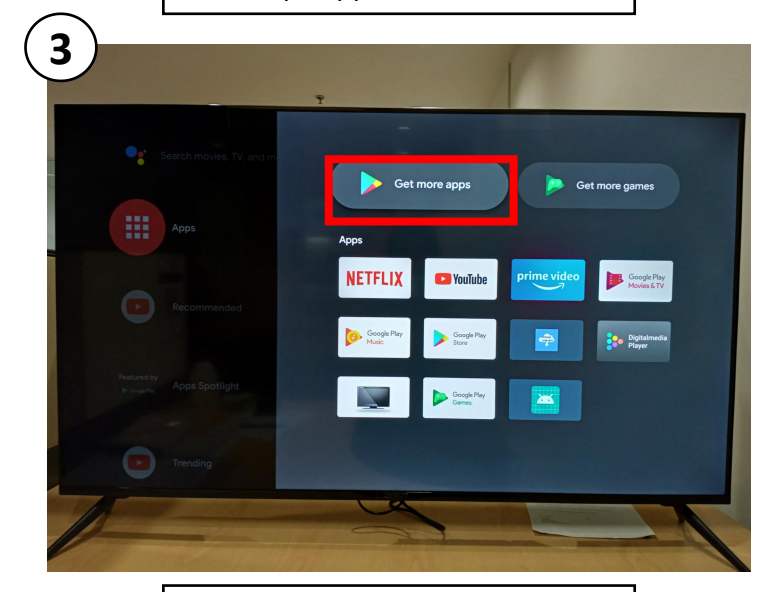

Tap "Get more apps" on Google Play.

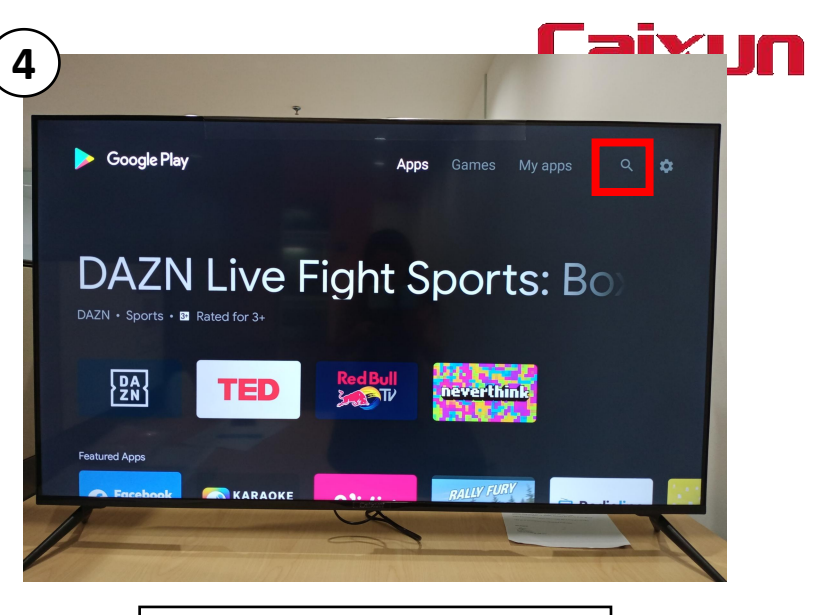

Tap "Search" button.

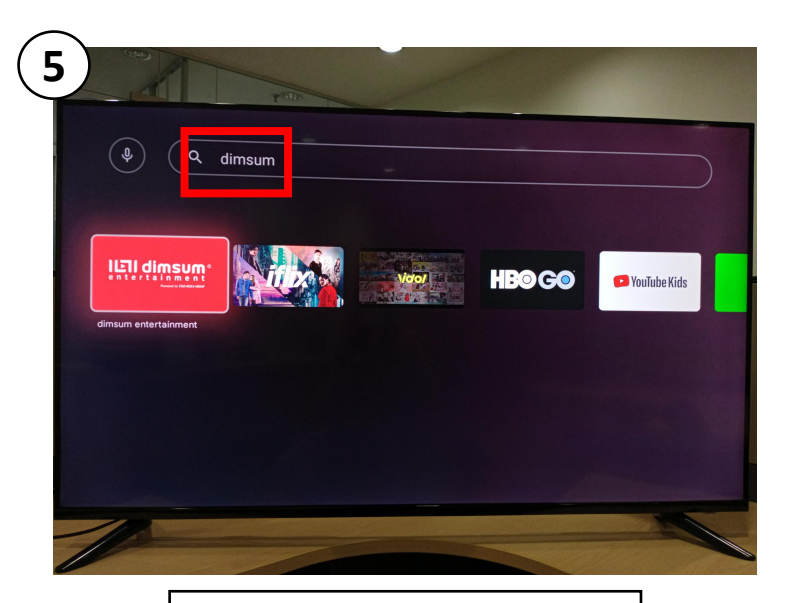

Search for "Dimsum".

## 2. How to download Dimsum App on Caixun Android Smart TV?

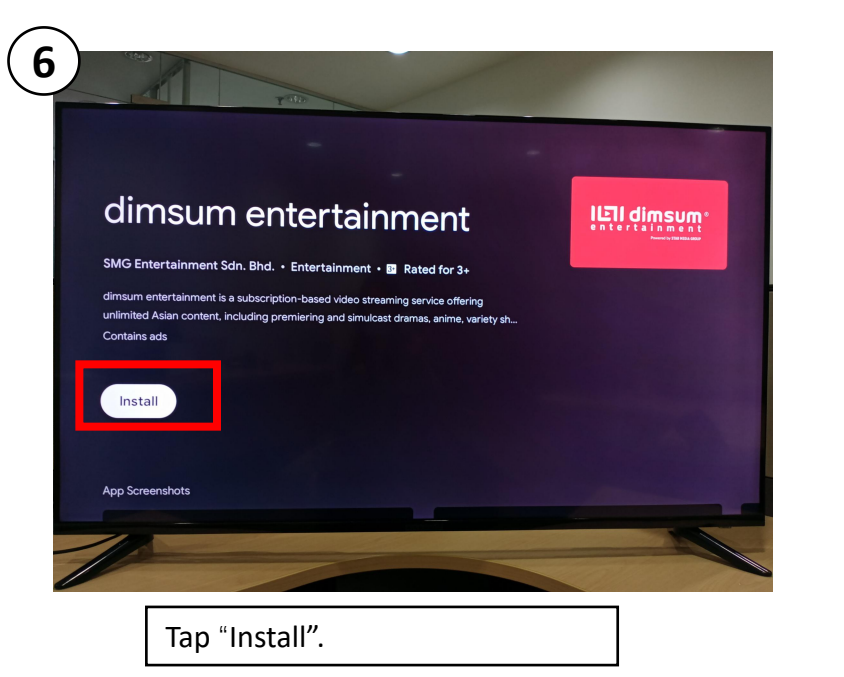

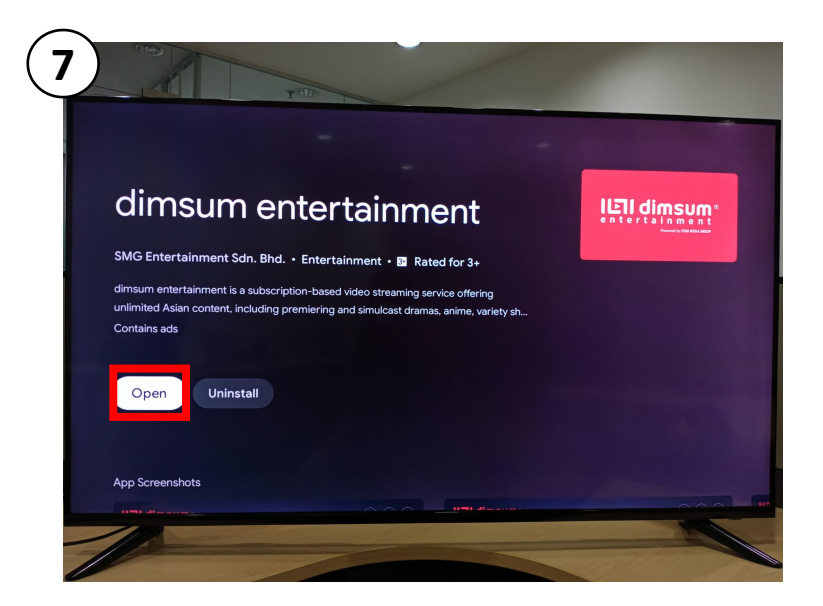

Once loading done, tap "Open".

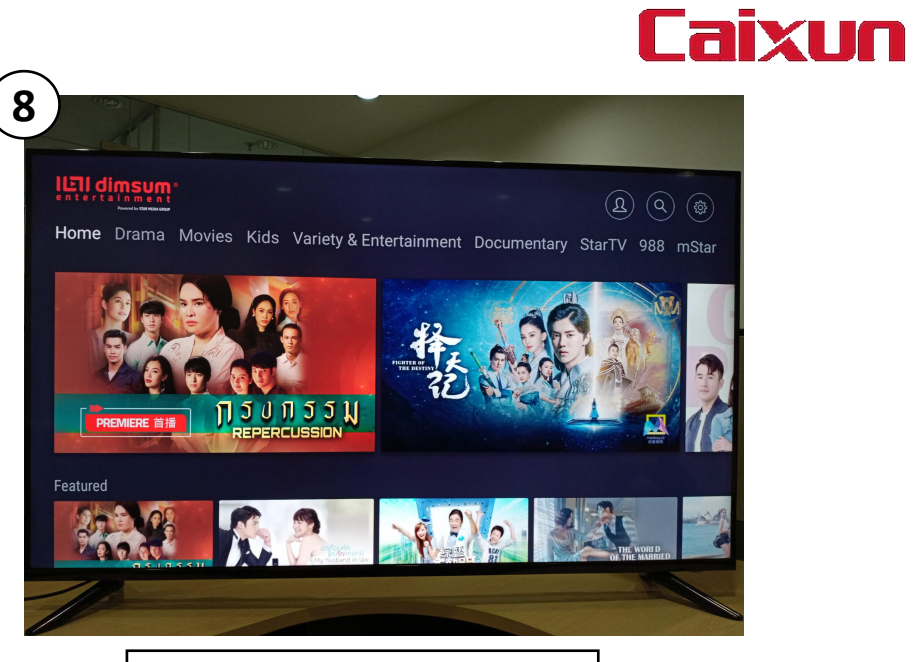

DONE! You can browse Dimsum on your TV now.

3. How to Pair your Dimsum account to Caixun Android Smart TV?

## 3. How to Pair your Dimsum account to Caixun Android Smart TV?

Please ensure that you have sign up & activate your Dimsum VIP subscription on your mobile browser. You may follow previous page for steps to activate.

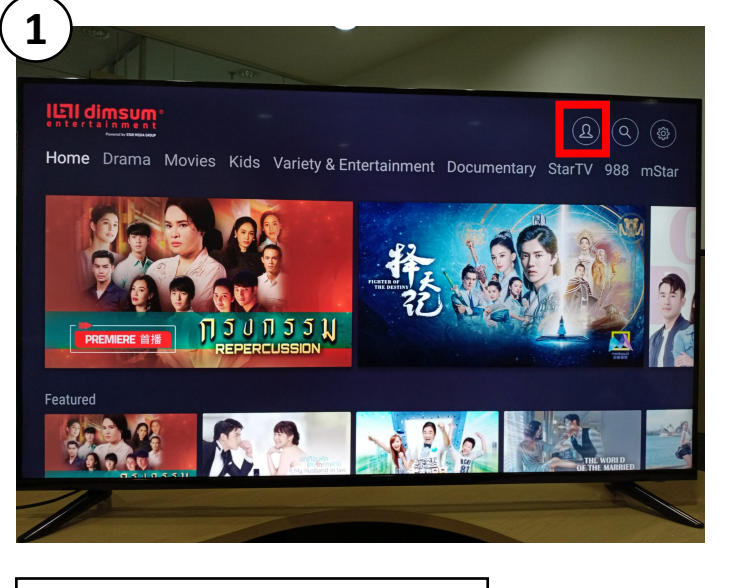

At Dimsum App homepage, tap your "profile".

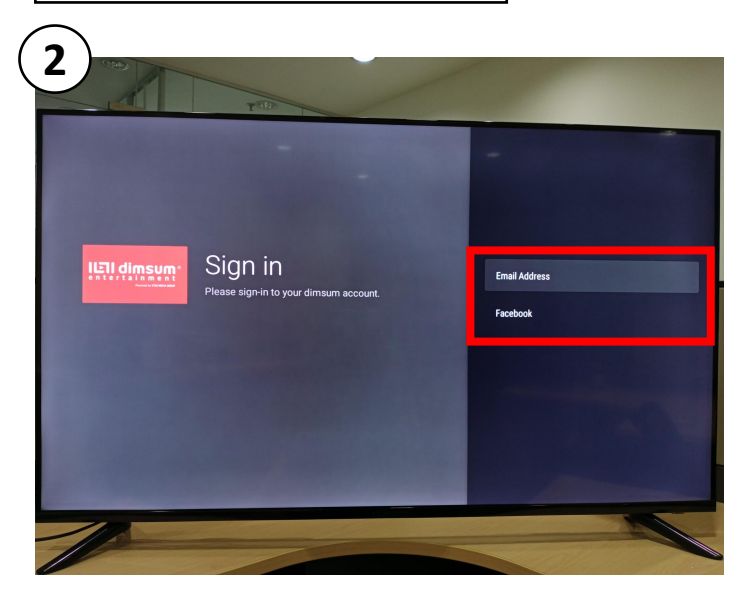

Select your preferred sign in method.

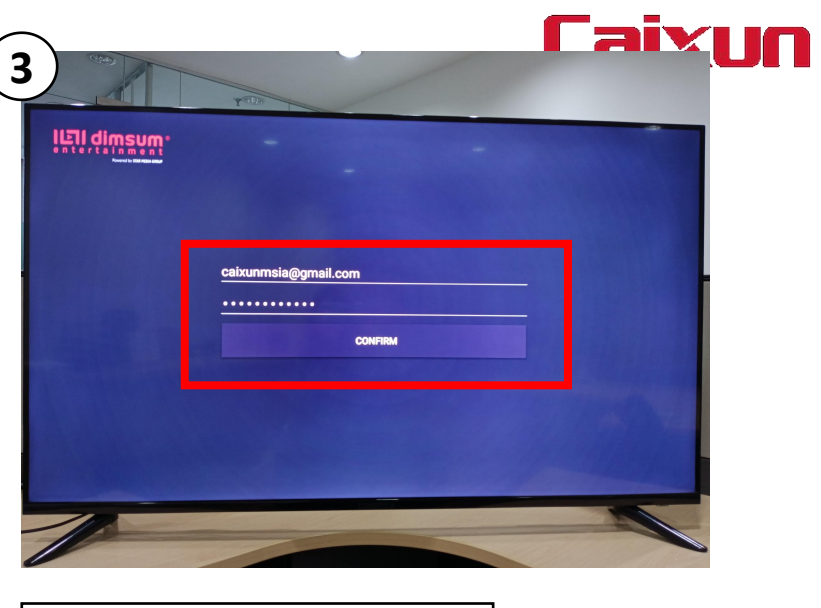

<text>

DONE!

You may enjoy the VIP contents for 30 days free!

# For further enquiries:

- 1. Customer support team at 03 51150515 for assistance (Monday Friday, 9am 6pm) or;
- 2. Drop an email to myservice@expressluck.com or;
- 3. WhatsApp live chat us at 019 3350515 or;
- 4. Message us on our Official Facebook Page Caixun Malaysia